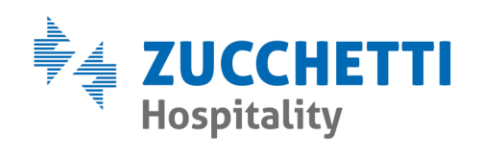

## EMISSIONE CONTO SOTTOCONTO

Zucchetti Hospitality srl

Sede legale via Solferino, 1 | 26900 Lodi info.hospitality@zucchetti.it www.zucchettihospitality.it R.I. / C.F. e P.IVA n. 02894171202 R.E.A. n° LO-2516655 Capitale Sociale € 16.500 i.v. Società con socio unico

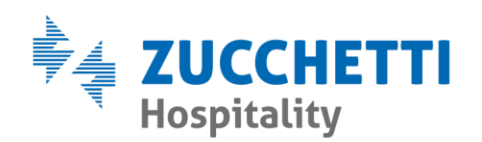

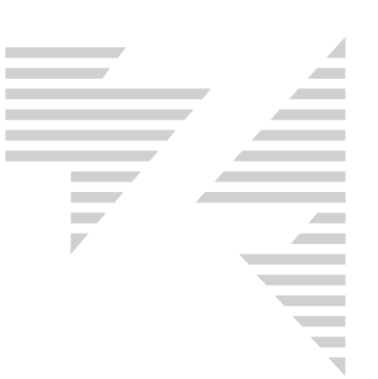

Per emettere il conto ad un sottoconto ci sono due possibili soluzioni, ovvero utilizzare la funzione **F6 Conti clienti** oppure aprire il conto **direttamente dalla scheda di prenotazione**.

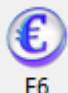

Utilizzando l'icona <sup>F6</sup> vengono proposti tutti i conti disponibili nella giornata, è quindi sufficiente selezionare il sottoconto desiderato e proseguire con l'operazione di checkout.

| Conti disponibili in data 28/07/2020                                                                                                    |                      |               |                                         |                                                                                                    |  |  |  |  |  |  |
|----------------------------------------------------------------------------------------------------|----------------------|---------------|-----------------------------------------|----------------------------------------------------------------------------------------------------|--|--|--|--|--|--|
| Conti da elaborare<br>Conti disponibili il 28/07/2020<br>Conti in partenza il<br>C Tutti i conti disponibili<br>C Lienti<br>C Gamere<br>C Gruppi<br>C Ditte/∆genzie |                      |               | bet<br>i<br>re<br>ii<br><u>Ag</u> enzie | Conti gia` elaborati<br>Clienti<br>Cam. Cognome e Nome<br>1113 Prova Nice                                                                                                    |  |  |  |  |  |  |
| Cam.                                                                                                    | Cognome e Nome       | Arrivo        | Partenza                                |                                                                                                    |  |  |  |  |  |  |
| 2 113                                                                                                    | Prova Nice           | 27/07/2020    | 29/07/2020                              |                                                                                                    |  |  |  |  |  |  |
| 2 104                                                                                                    | ZUCCHETTI            | 27/07/2020    | 06/08/2020                              |                                                                                                    |  |  |  |  |  |  |
| 2 102                                                                                                    | ZUCCHETTI            | 27/07/2020    | 06/08/2020                              |                                                                                                    |  |  |  |  |  |  |
| 2 101                                                                                                    | ZUCCHETTI            | 27/07/2020    | 06/08/2020                              |                                                                                                    |  |  |  |  |  |  |
| <b>8</b> 105                                                                                                    | ZUCCHETTI ALESSANDRO | 28/07/2020    | 31/07/2020                              |                                                                                                    |  |  |  |  |  |  |
| 8 105                                                                                                    | ZUCCHETTI GIACOMO    | 28/07/2020    | 31/07/2020                              |                                                                                                    |  |  |  |  |  |  |
|                                                                                                    |                      |               |                                         | Conti non emessi Cam. Cognome e Nome 307 VERRASCINA 206 ALBERIO 119 AMATO 11 BECCARI 218 BERTINI Arrivo 13/07/2020 Partenza 15/07/2020 Trattamento M Cancella conto non emesso |  |  |  |  |  |  |
|                                                                                                    | Sel<br>I             | eziona camera |                                         | C <u>o</u> nto <u>D</u> ata <u>I</u> utti <u>E</u> sci                                                                                                    |  |  |  |  |  |  |

Il sottoconto viene identificato dal simbolo 騷.

Zucchetti Hospitality srl Sede legale via Solferino, 1 | 26900 Lodi info.hospitality@zucchetti.it www.zucchettihospitality.it

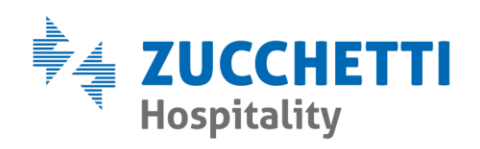

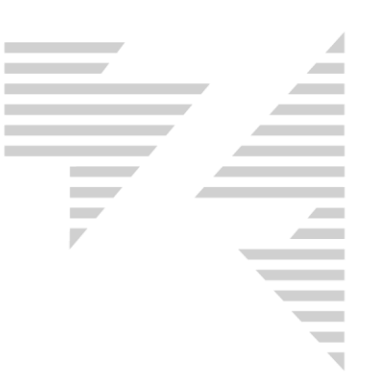

In alternativa si clicca il **tasto destro del mouse sulla prenotazione > lista sottoconti** e viene mostrata la seguente finestra.

| Sottoconti |                    |            |               |                 |          | $\times$ |
|------------|--------------------|------------|---------------|-----------------|----------|----------|
| Cognome    | Nome               | Arrivo     | Partenza      | Prest. Iniziale |          |          |
| ZUCCHETTI  | ALESSANDRO         | 28/07/2020 | 31/07/2020    | P               |          |          |
| ZUCCHETTI  | GIACOMO            | 28/07/2020 | 31/07/2020    | Р               |          |          |
|            |                    |            |               |                 |          |          |
|            |                    |            |               |                 |          |          |
|            |                    |            |               |                 |          |          |
|            |                    |            |               |                 |          |          |
|            |                    |            |               |                 |          |          |
|            |                    |            |               |                 |          |          |
|            |                    |            |               |                 |          |          |
|            |                    |            |               |                 |          |          |
| I          |                    |            |               |                 |          |          |
|            |                    |            | - ·           |                 |          |          |
|            | <u>E</u> limina Ci | heckin     | <u>C</u> onto | <u> </u>        | <u> </u> |          |
|            |                    |            |               |                 |          |          |
|            |                    |            |               |                 | Canta    |          |

Si seleziona l'ospite desiderato e premendo il pulsante si può proseguire con l'operazione di checkout.

Zucchetti Hospitality srl Sede legale via Solferino, 1 | 26900 Lodi info.hospitality@zucchetti.it www.zucchettihospitality.it